## **Comprendre les fonctions principales du Logiciel de Control CNC**

Après connexion de la machine, un écran comme indiqué dans l'image ci-dessous apparaît vous demandant de choisir votre mode de connexion (Sélectionnez un état).

| Select A Status |                               |                           |       |    |  |  |
|-----------------|-------------------------------|---------------------------|-------|----|--|--|
|                 |                               | Last Reference Coordinate |       |    |  |  |
|                 | GO HOME                       | X                         | 0.000 | mm |  |  |
|                 | GO TO LAST<br>REFERENCE POINT | Υ                         | 0.000 | mm |  |  |
|                 | CONNECT<br>MACHINERY          | Z                         | 0.000 | mm |  |  |
|                 |                               |                           |       |    |  |  |
| $\Theta$        |                               |                           |       |    |  |  |

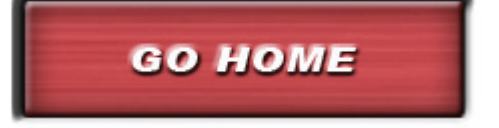

# [GO HOME ]

Connectez la machine pour la remettre à son point d'origine

#### Description:

Le dernier point de référence n'est enregistré qu'après l'action de GO HOME.

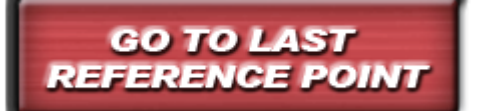

# [GO TO LAST REFERENCE POINT]

Déplacez la table de la machine à la position zéro que vous avez définie en dernier sur les trois axes.

#### Description:

La fonction "GO HOME" doit être utilisée lors de la connexion précédente pour que le mouvement de retour à zéro soit enregistré.

## [CONNECT MACHINERY]

Connexion de la garveuse sans autre action spécifique

## **Description:**

Le dernier point de référence n'est pas enregistré.

Validez votre choix avec le symbole

CONNECT

MACHINER

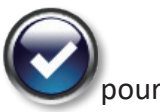

pour continuer à travailler.

# 1. Présentation du Menu

Ci dessous la présentation générale de l'interface de gravure avec la présentation des différentes sections qui la compose, et au nombre de 9.

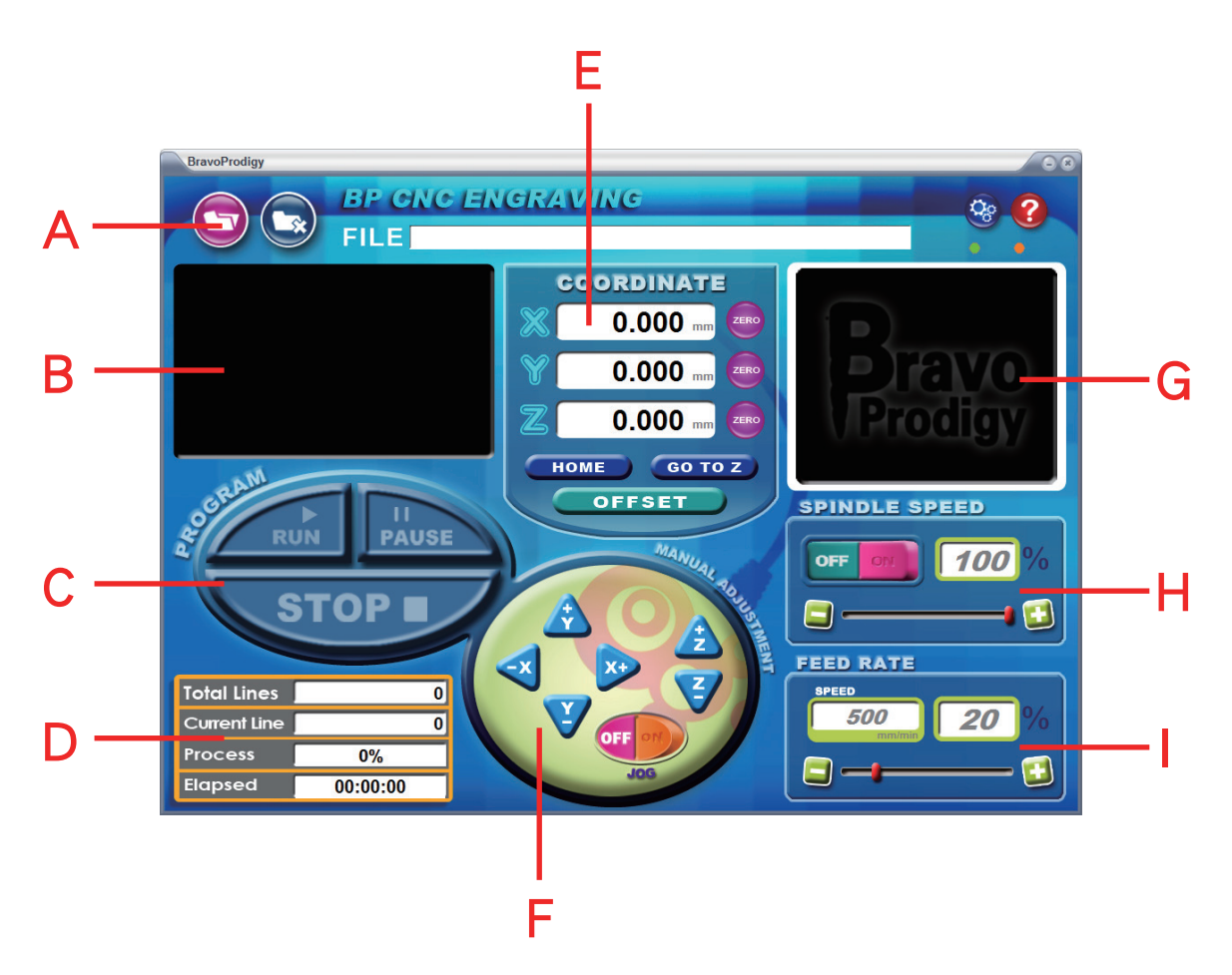

## A. Menu Selection

Chargement du Code G, emplacement du fichier téléchargé, paramètres, Aide.

#### **C. Main Function**

Lancement, Mise en pause ou arrêt de la gravure

## E. Coordinates

Coordnnées des axes X, Y et Z, HOME, GO TO Z et OFFSET

## G. Preview

Prévisualisation du code G (Fenètre B) avec sa taille et la position actuelle de la broche.

#### I. FEED RATE

Permets d'ajuster la vitesse de déplacement de la broche sur les 3 axes

#### B. G-Code Data

Le programme apparait dans cette écran

## **D.** Information

Informations sur le code G comme nombre de lignes totales, en cours, taux de progression et temps écoulé.

#### F. Manual Adjustments

Déplacements de la broche sur les axes X, Y et Z

#### **H. Spindle Speed**

Mise en route ou Arrêt de la broche. Réglage de la vitesse de rotation de la broche

## 2. Introduction to Functional Features the Menu

## A. Menu

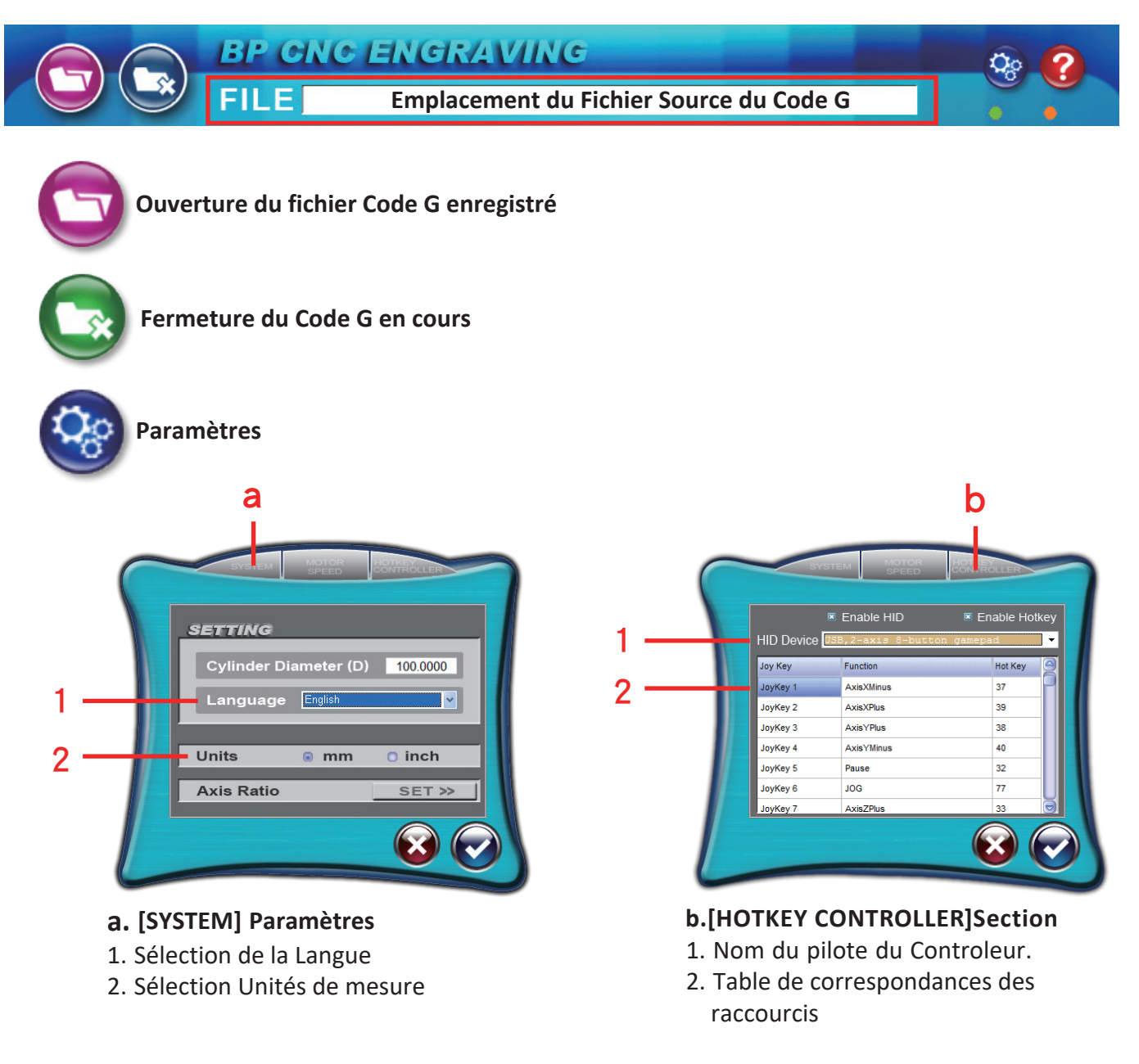

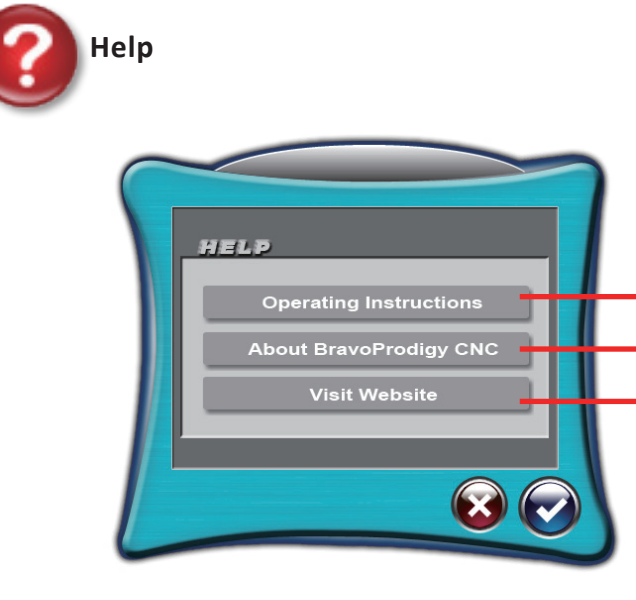

Lien vers le manuel d'instructions (Anglais)
A propos de Bravoprodigy CNC
Lien vers le site officiel

#### B. Données du Code G

| G21                          |   |  |  |  |
|------------------------------|---|--|--|--|
| T1M6                         | D |  |  |  |
| GOX0.000Y0.000Z3.000         |   |  |  |  |
| \$20000M3                    |   |  |  |  |
| G1X0.000Y0.000Z3.000F500.000 |   |  |  |  |
| X0.265z-0.299                |   |  |  |  |
| x1.075                       |   |  |  |  |
| X1.325z-0.273                |   |  |  |  |
| X1.590z-0.191                |   |  |  |  |
| x1.855z-0.150                | í |  |  |  |
| × ( )+                       |   |  |  |  |

**C.** Fonctions Principales

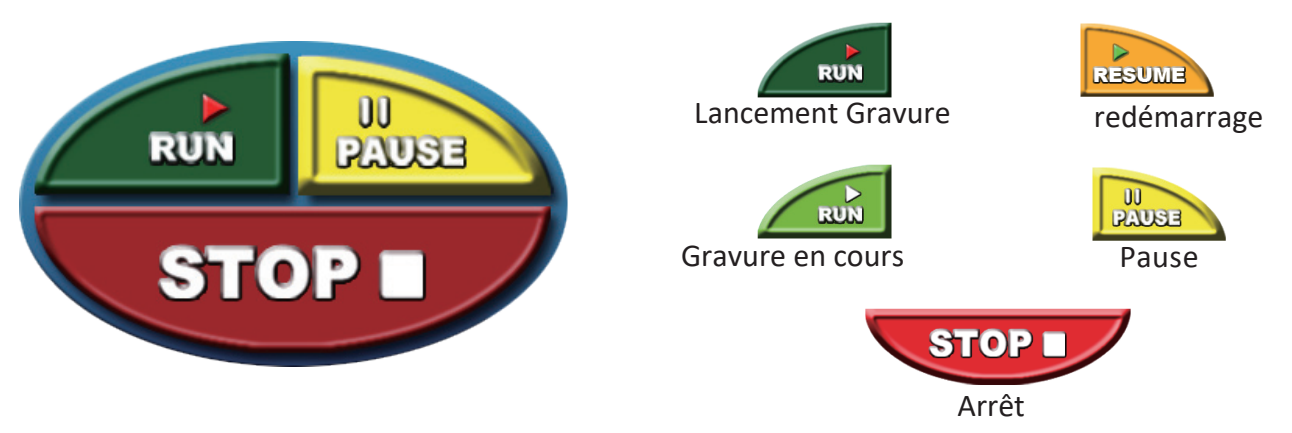

## **D. Information**

| Total Lines  |          | Nombre total des lignes du programme Code G.                                               |
|--------------|----------|--------------------------------------------------------------------------------------------|
| Current Line |          | • Nombre de lignes déja effectuées qui montre<br>l'avancée dans le traitement du programme |
| Process      | 0%       | Pourcentage réalisé                                                                        |
| Elapsed      | 00:00:00 | Temps écoulé depuis le début de la gravure                                                 |

## E. Coordinates

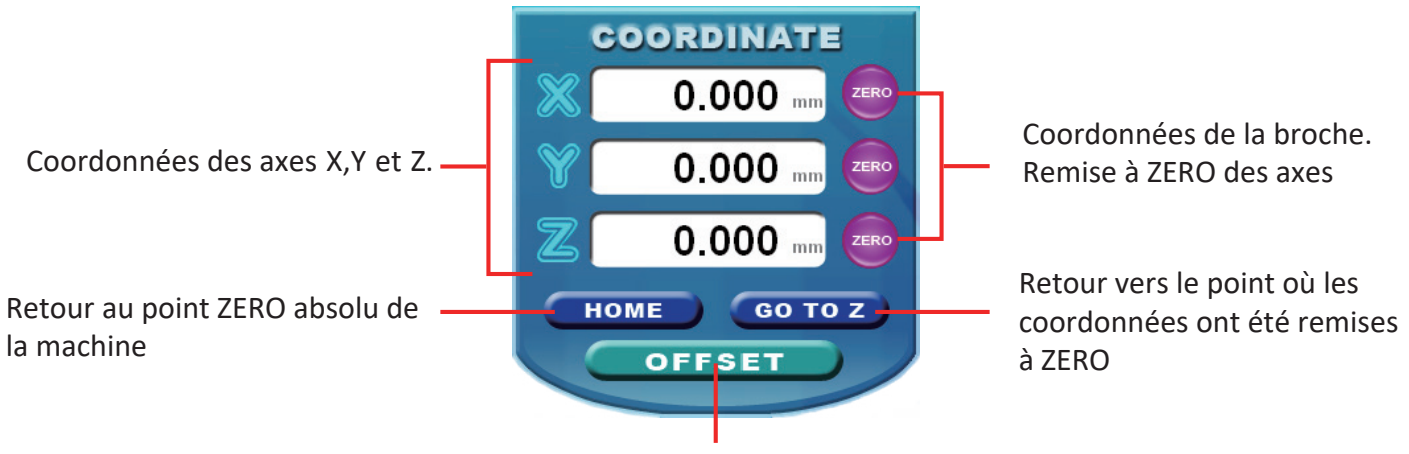

Déplacer vers l'emplacement cible.

# F. Deplacement Manuel

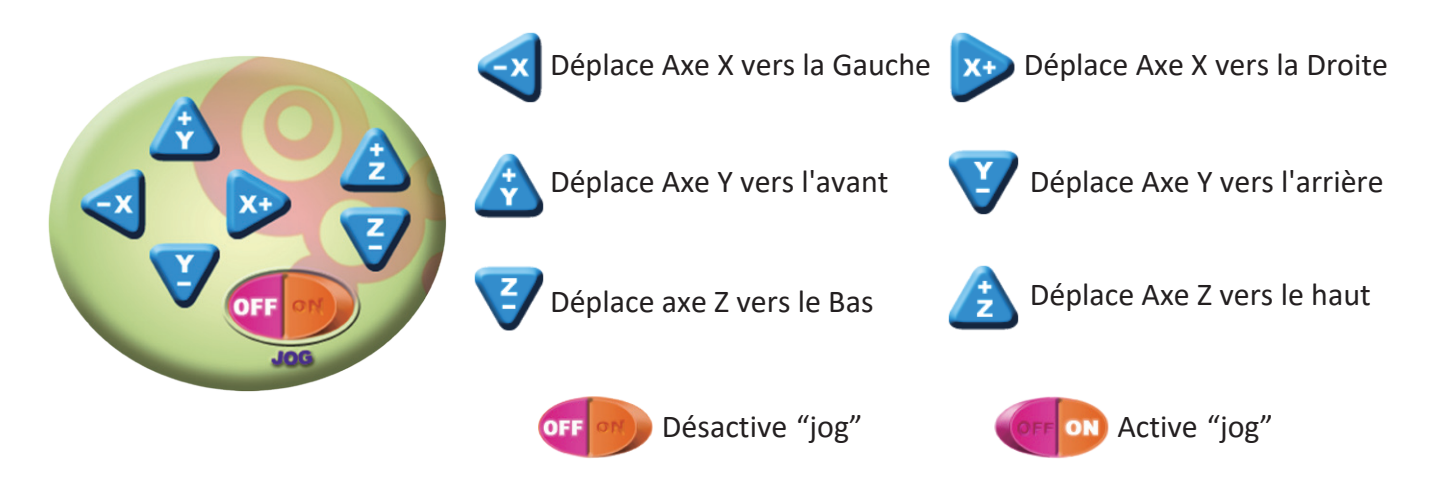

## G. Prévisualisation

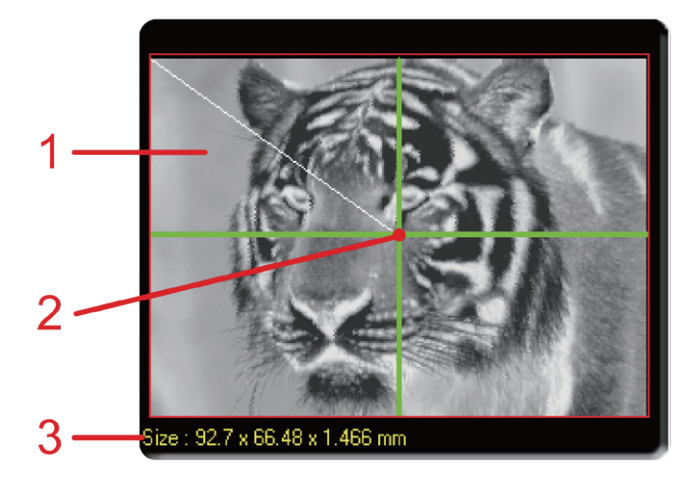

- 1. PPrévisualisation de l'image en Code G.
- 2. Le croisement des 2 lignes vertes indique l'emplacement actuel de la broche
- 3. Taille de l'image XxYxZ, comme longueur, largeur et profondeur de gravure

## H. Vitesse de broche

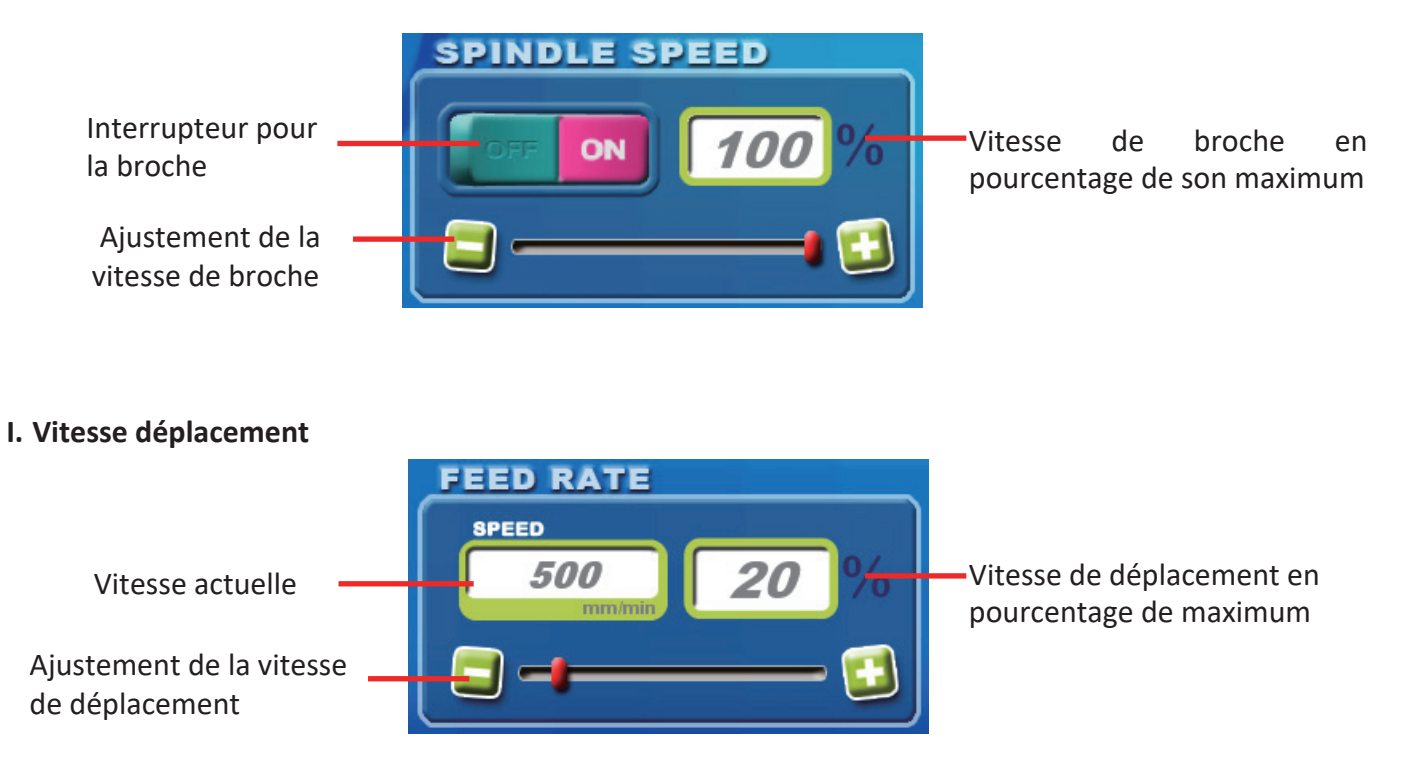

# 3-1. Fonctions du controleur

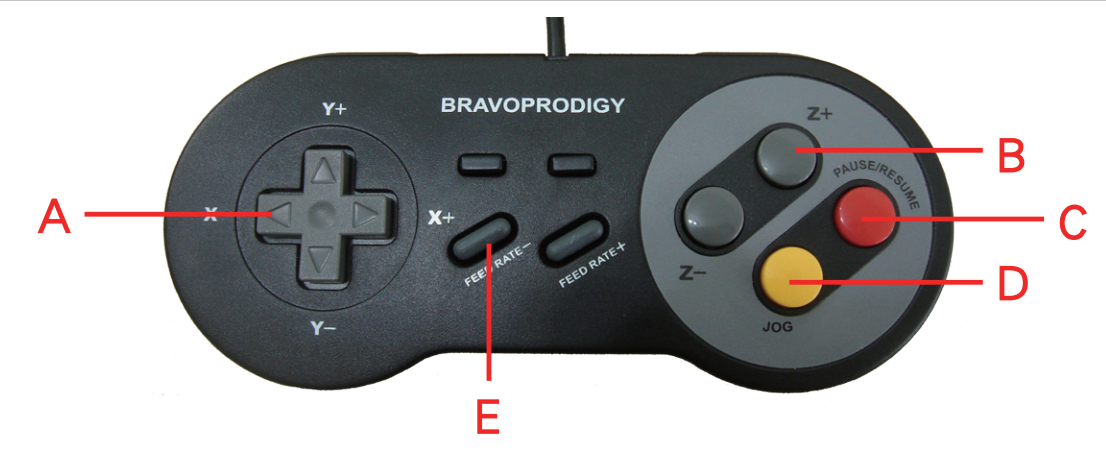

- A. X-: Déplacement Gauche X+: Déplacement Droite
- B. Y+: Déplacement Avant, Y-: Déplacement Arrière
- C. Z+:Remonte la broche Z-: Descend la Broche
- D. Pause/Reprendre
- E. Commute avec le "jog" à l'écran
- F. Feed Rate + : Ajuste la vitesse de déplacement de la broche

# **3-2.** Fonctions au clavier

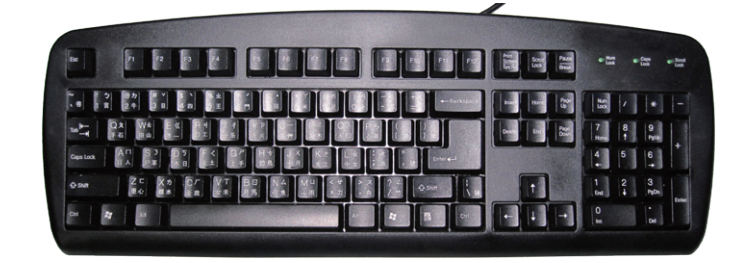

## **Correspondence Table**

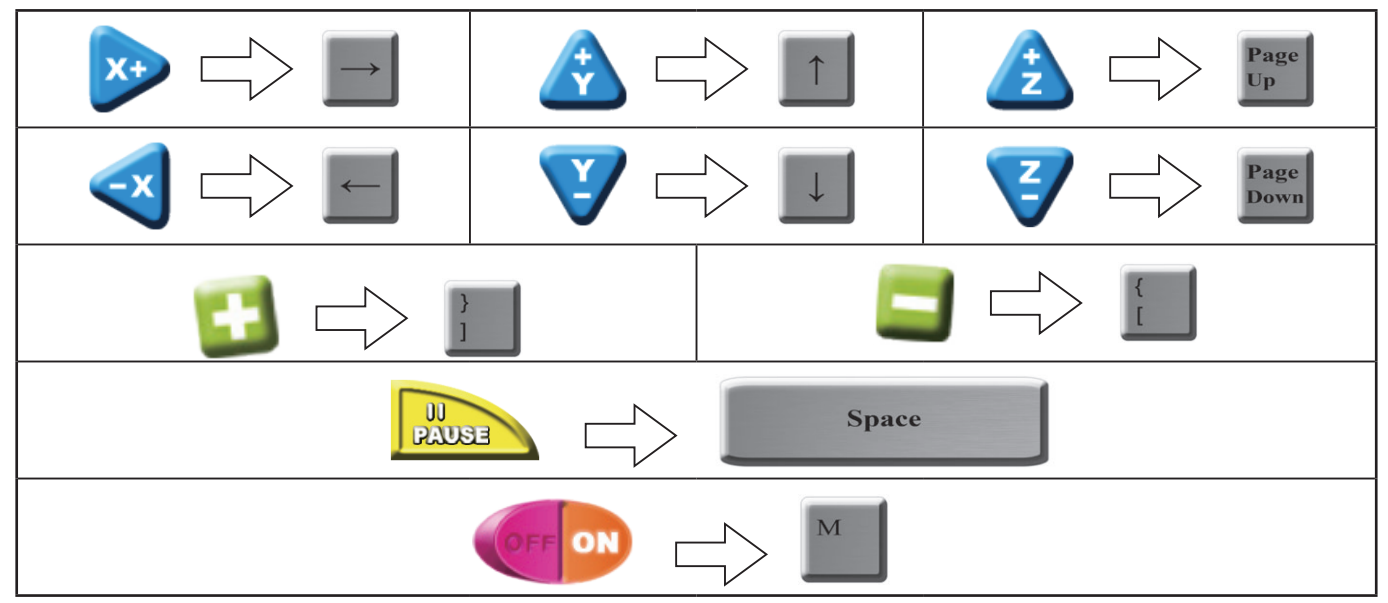